## **RRH: Quick Guide**

- Onesf.clarityhs.com
- Log in
- **DO NOT** share username and password

Bitfocus

- Need Help? Get Support at onesf@bitfocus.com or
- +1 (415) 429-4211
- Access training materials online: <u>ONESF Handouts</u>

| 1. Accept Referral                                                                                                    | 2. Enroll in Program                                                                                                    | 3. Complete Enrollment Screen                                                                                                    |
|----------------------------------------------------------------------------------------------------|----------------------------------------------------------------------------------------------------|----------------------------------------------------------------------------------------------------|
| Select the referrals tab to view a list of referrals (1).<br>Janel Fletcher,<br>[TRAINING] Always Awesome Agency -<br>) SEARCH = CASELOAD REFERRALS<br>1 La:<br>Select the pending tab (2) and select edit next to the (3) client to change the referral status review the How to<br>Accept a Referral document for details. | Select Programs tab<br>Enroll client into the appropriate program<br>JII Test III<br>PROFILE HISTORY SERVICE PROGRAM ASSESSMENTS NOTES FILES LOCATION REFERALS<br>PROGRAM HISTORY<br>Program Name Start Date End Date Type<br>ESG HP Program<br>(TRAINING) ESG Agency<br>08/14/2018 Active Group<br>PROGRAMS: AVAILABLE<br>Excellent Program | Project Start Date         Enroll Program for client Jill Test         Project Start Date         Bis the Client an Adult or Head of Household?         Yes (Automatically Generated Response)         Is the Program Type a Permanent Housing         Proget Start Date         Using Situation         Type of Residence         Length of Stary In Prior Living Situation         One night or Less         Approximate Date Homelessness Started         OB01/2018         Total number of ines on the streets, in ES, or Safe         Number of times on the streets, in ES, or Safe         Total number of months homeless on the streets, in ES, or Safe         Total number of months homeless on the streets, in ES, or Safe         Disabiling Conditions and Barriers |
| Search Mor<br>Eligible Clients Only Sor                                                                                                    | Courboyun ^ ^                                                                                                    | Disabiling Condition     Yes     V       Physical Disability     Yes     V       Developmental Disability     No     V       Chronic Health Condition     No     V                                                                                                    |
| Client     Referral Date       Raz Berry     Program: Excellent Program     01/28/2018       Program: Excellent Program     01/28/2018       Cherry Pit     Program: Excellent Program     01/28/2018       Jill Test     Jill Test     05/21/2018       Referred by: [TRAINING] Bayview Access Point     05/21/2018         | Notes trust         March Corpore           Auklishy         > Use           Auklishy         > Use           Incommunication         > Use                                                                                                    | HIV - AIDS No ~<br>Mental Health Problem No ~<br>Substance Abuse Problem No ~                                                                                                    |

| 4. Update Housing Move-in Date                                                                                                    | 5. Complete Annual Assessment                                                                                                    | 7. Program Exit                                                                                                    |
|----------------------------------------------------------------------------------------------------|----------------------------------------------------------------------------------------------------|----------------------------------------------------------------------------------------------------|
| Go to the client's profile and click on<br>Programs (1)<br>Next, open the program enrollment (2)                                                                                                    | Annual Assessments must be completed within<br>+/- 30 days of the client's start date<br>Go to the client's profile and click on Programs<br>(1)                       | The Project Exit Date is the last date on which<br>services or residence is provided to the household<br>Go to the client's profile and click on Programs<br>(1) |
| JIII TEST 1<br>profile history services programs assessments notes fil<br>program history                                                                                                    | Next, open the program enrollment (2)           Jill Test         1           PROFILE         HISTORY           PROGRAMS         ASSESSMENTS           PROGRAM HISTORY | Next, open the program enrollment (2)           Jill Test         1           PROFILE         HISTORY           PROGRAM HISTORY         PROGRAM HISTORY          |
| Program Name ESG HP Program [TRAINING] ESG Agency 2 Great Program [TRAINING] Always Awesome Agency                                                                                                    | Program Name ESG HP Program (TRAINING) ESG Agency 2 Great Program (TRAINING) Always Awesome Agency                                                                     | Program Name ESG HP Program [TRAINING] ESG Agency 2 Great Program [TRAINING] Always Awesome Agency                                                               |
| Update the Housing Move-in date on the<br>enrollment screen to the date the client<br>moved into housing                                                                                                    | The client's project start date appears on the right of the screen                                                                                                    | Next, click Exit<br>Jill Test III Story Services programs assessments notes files location referrals of search = case                                            |
| Enrollment History Assessments Goals Forms                                                                                                    | 384     ACTIVE PROGRAM       Program Type:     Individual       Program Start Date:     08/01/2017                                                                     | PROGRAM: GREAT PROGRAM  Enrollment History Provide Services Assessments Goals Notes Files Forms × Exit                                                           |
| Enroll Program for client Jill Test                                                                                                    | Click on the Assessment tab and click Start                                                                                                    | Complete the Exit screen and save<br>End Program for client Jill Test                                                                                            |
| Project Start Date       11/16/2018         Is the Client an Adult or Head of       Yes (Automatically Generated Response)         Is the Program Type a Permanent       Yes (Automatically Generated Response)         Is the Program Type?       Yes (Automatically Generated Response)         COMPLETE HOUSING MOVE-IN DATE WHEN CLIENT MOVES INTO A PERM | PROGRAM: GREAT PROGRAM Enrollment History Provide Services Assessments Goals Notes Files Forms × Ext Assessments LINK FROM ASSESSMENTS Status Update Assessment Status | Project Exit Date     /_/                                                                                                    |
| Housing Move-In Date 12/04/2018                                                                                                    | Annual Assessment START                                                                                                    |                                                                                                    |